| Author:       | Virtusa Corp. |
|---------------|---------------|
| Date Created: | 1-Apr-10      |
| Last Updated: | 2-Jul-10      |
| Version:      | v1.02         |
| Components:   | Testing Boot  |
| Comments:     |               |

| Test Cases Summary |   |
|--------------------|---|
| Total Executed     | 0 |
| Pass               | 0 |
| Fail               | 0 |
| On Hold            | 0 |
| Not Executed       | 0 |
| Not Applicable     | 0 |

| Test Case ID    | Category                                        | Feature<br>Description                                                                                    | Prerequisite                                                        | Test<br>Description                                     | Input Data                                                                     | Expected Result                                                                                                    | Number Of<br>TC<br>combination | Actual<br>Result | Status<br>(Pass/Fail) | Defect Id |  |
|-----------------|-------------------------------------------------|----------------------------------------------------------------------------------------------------|---------------------------------------------------------------------|---------------------------------------------------------|--------------------------------------------------------------------------------|----------------------------------------------------------------------------------------------------|--------------------------------|------------------|-----------------------|-----------|--|
| 1. Verify the b | oot success                                     | for XO-1 without GN                                                                                       | IOME                                                                |                                                         |                                                                                |                                                                                                    |                                |                  |                       |           |  |
| 1.1. Verify the | .1. Verify the plugging external items and boot |                                                                                                    |                                                                     |                                                         |                                                                                |                                                                                                    |                                |                  |                       |           |  |
| BOT_1.1.1       | FUN                                             | Verify the boot with<br>plug some external<br>items<br>(Ex:Keyboard,Mous<br>e,USB,Dongle,powe<br>r)       | 1.OLPC must<br>be power off                                         | 1.Plug the<br>external items<br>2.Press power<br>button | Verify the<br>plugging external<br>items and boot<br>for XO-1 without<br>GNOME | System should<br>behavior as mentioned<br>in the validation table<br>expected result.                                                                                                    | 6                              |                  |                       |           |  |
| 1.2 Verify with | hout plugging                                   | external items and                                                                                        | boot                                                                |                                                         |                                                                                |                                                                                                    |                                |                  |                       |           |  |
| BOT_1.2.1       | FUN                                             | Verify the boot<br>without plug any<br>external items (Ex:<br>Keyboard, Mouse,<br>USB, Dongle, power<br>) | 1.OLPC must<br>be power off<br>2.OLPC<br>battery must<br>be charged | 1.Press power<br>button                                 |                                                                                | <ol> <li>Should appear white<br/>screen</li> <li>Should appear OLPC<br/>logo and play OLPC<br/>start-up music</li> <li>After few seconds<br/>should appear circle of<br/>DOTS and centre of<br/>the circle should have<br/>a arrow</li> <li>Should appear<br/>FEDORA REMIX logo<br/>around the corner of<br/>the right side down</li> <li>5.</li> </ol> | 1                              |                  |                       |           |  |
| 2. Verify the b | boot success                                    | tor XO-1 with GNOM                                                                                        | IE                                                                  |                                                         |                                                                                |                                                                                                    |                                |                  |                       |           |  |
| 2.1. verity the | e plugging ext                                  | ternal items and boo                                                                                      | )t                                                                  |                                                         |                                                                                |                                                                                                    |                                |                  |                       |           |  |

| BOT_2.1.1      | FUN           | Verify the boot with<br>plug some external<br>items (Ex:<br>Keyboard, Mouse,<br>USB, Dongle,<br>power)     | 1.OLPC must<br>be power off                                                           | 1.Plug the<br>external items<br>2.Press power<br>button                                                                                                    | Verify the<br>plugging external<br>items and boot<br>for XO-1 with<br>GNOME | System should<br>behavior as mentioned<br>in the validation table<br>expected result.                                                                                                    | 6 |  |  |
|----------------|---------------|----------------------------------------------------------------------------------------------------|---------------------------------------------------------------------------------------|----------------------------------------------------------------------------------------------------|-----------------------------------------------------------------------------|----------------------------------------------------------------------------------------------------|---|--|--|
| 2.2 Verify wit | hout plugging | external items and                                                                                         | boot                                                                                  |                                                                                                    |                                                                             |                                                                                                    |   |  |  |
| BOT_2.2.1      | FUN           | Verify the boot<br>without plug any<br>external items (Ex:<br>Keyboard, Mouse,<br>USB, Dongle,<br>power)   | 1.OLPC must<br>be power off<br>2.OLPC<br>battery must<br>be charged                   | 1.Press power<br>button                                                                                                    |                                                                             | <ol> <li>Should appear white screen</li> <li>Should appear OLPC logo and play OLPC start-up music</li> <li>After few seconds should appear circle of DOTS and centre of the circle should have a arrow</li> <li>Should appear</li> <li>FEDORA REMIX logo around the corner of the right side down</li> <li>S.</li> </ol> | 1 |  |  |
| 2.3 Verify swi | tching to the | GNOME                                                                                                    | -                                                                                     |                                                                                                    | -                                                                           | -                                                                                                    |   |  |  |
| BOT_2.3.1      | FUN           | Should switch to the<br>GNOME from sugar<br>UI if pressed "restart<br>now" from the<br>confirmation window | 1.OLPC<br>should power<br>on<br>2.OLPC<br>should in<br>sugar UI<br>(ACTIVITY<br>RING) | 1.Right click on<br>OLPC logo<br>(centered icon in<br>activity ring)<br>2.Select "Control<br>Panel" then it<br>will navigate to<br>the control panel<br>3.Select "Switch<br>desktop" then it<br>will navigate to<br>the switch<br>desktop window<br>4.Select "Switch<br>to GNOME" then<br>it will navigate t |                                                                             | 1.Should navigate to<br>the GNOME desktop                                                                                                    | 1 |  |  |

| BOT_P2.4.1      | FUN            | Verify the OLPC shut down from the    | 1.OLPC must<br>be in | 1.Select<br>"System" then |                          | 1.Should shut down<br>the OLPC   | 1 |  |  |
|-----------------|----------------|---------------------------------------|----------------------|---------------------------|--------------------------|----------------------------------|---|--|--|
|                 |                | GNOME and when                        | GNOME                | appear drop               |                          | 2.Should appear white            |   |  |  |
|                 |                | power on should                       |                      | down menu                 |                          | screen                           |   |  |  |
|                 |                | airectly come to the                  |                      | 2.Select "Shut            |                          | 3.Should appear OLPC             |   |  |  |
|                 |                | GNOME                                 |                      | Down men                  |                          | etart un music                   |   |  |  |
|                 |                |                                       |                      | confirmation              |                          | 4 After few seconds              |   |  |  |
|                 |                |                                       |                      | window                    |                          | should appear circle of          |   |  |  |
|                 |                |                                       |                      | 3.Select "Shut            |                          | DOTS and centre of               |   |  |  |
|                 |                |                                       |                      | Down" button              |                          | the circle should have           |   |  |  |
|                 |                |                                       |                      | 4.Press power             |                          | a arrow                          |   |  |  |
|                 |                |                                       |                      | ON button                 |                          | 5.Should appear                  |   |  |  |
|                 |                |                                       |                      |                           |                          | FEDURA REMIX 10g0                |   |  |  |
|                 |                |                                       |                      |                           |                          |                                  |   |  |  |
|                 |                |                                       |                      |                           |                          |                                  |   |  |  |
| 2.5 Verify swi  | tching to the  | Sugar                                 |                      |                           |                          |                                  |   |  |  |
| BOT_2.5.1       | FUN            | Verify the OLPC                       | 1.OLPC must          | 1.Select "Switch          |                          | 1.Should appear black            | 1 |  |  |
|                 |                | switch from GNOME                     | be in                | to sugar" then            |                          | screen with white                |   |  |  |
|                 |                | to sugar                              | GNOME                | appear switch             |                          | letters<br>2 Should appear white |   |  |  |
|                 |                |                                       |                      | 2 Press "OK"              |                          | screen                           |   |  |  |
|                 |                |                                       |                      | button                    |                          | 3.Should appear OLPC             |   |  |  |
|                 |                |                                       |                      |                           |                          | logo                             |   |  |  |
|                 |                |                                       |                      |                           |                          | 4.Should navigate to             |   |  |  |
|                 |                |                                       |                      |                           |                          | the ACTIVITY RING                |   |  |  |
|                 |                |                                       |                      |                           |                          |                                  |   |  |  |
| 3. Verify the b | boot success   | for XO-1.5 with GNO                   | ME                   |                           |                          |                                  |   |  |  |
| 3.1. Verify the | e plugging ext | ernal items and boo                   | t                    |                           | he is a                  |                                  |   |  |  |
| BOT_3.1.1       | FUN            | Verify the boot with                  | 1.OLPC must          | 1.Plug the                | Verify the               | System should                    | 6 |  |  |
|                 |                | piug some external                    | be power off         | external items            | plugging external        | benavior as mentioned            |   |  |  |
|                 |                | Keyboard Mouse                        |                      | 2.Fiess power             | for $X \cap_{-1} 5$ with |                                  |   |  |  |
|                 |                | USB. Donale.                          |                      |                           | GNOME                    |                                  |   |  |  |
|                 |                | power)                                |                      |                           |                          |                                  |   |  |  |
|                 |                | ·                                   _ |                      |                           |                          |                                  |   |  |  |
| 3.2 Verify witl | hout plugging  | external items and                    | boot                 |                           |                          |                                  |   |  |  |

| BOT_3.2.1      | FUN           | Verify the boot<br>without plug any<br>external items (Ex:<br>Keyboard, Mouse,<br>USB, Dongle, power<br>) | 1.OLPC must<br>be power off<br>2.OLPC<br>battery must<br>be charged | 1.Press power<br>button             | 1.Should appear white<br>screen<br>2.Should appear OLPC<br>logo and play OLPC<br>start-up music<br>3.After few seconds<br>should appear circle of<br>DOTS and centre of<br>the circle should have<br>a arrow<br>4.Should appear<br>FEDORA REMIX logo<br>around the corner of<br>the right side down<br>5. | 1 |  |  |
|----------------|---------------|----------------------------------------------------------------------------------------------------|---------------------------------------------------------------------|-------------------------------------|----------------------------------------------------------------------------------------------------|---|--|--|
| BOT_3.3.1      | FUN           | Should switch to the                                                                                      | 1.OLPC                                                              | 1.Right click on                    | 1.Should navigate to                                                                                                    | 1 |  |  |
|                |               | Ul if pressed "restart                                                                                    | on                                                                  | (centered icon in                   |                                                                                                    |   |  |  |
|                |               | now" from the<br>confirmation window                                                                      | 2.OLPC<br>should in                                                 | activity ring)<br>2.Select "Control |                                                                                                    |   |  |  |
|                |               |                                                                                                    | sugar UI<br>(ACTIVITY                                               | Panel" then it<br>will navigate to  |                                                                                                    |   |  |  |
|                |               |                                                                                                    | RING)                                                               | the control panel                   |                                                                                                    |   |  |  |
|                |               |                                                                                                    |                                                                     | desktop" then it                    |                                                                                                    |   |  |  |
|                |               |                                                                                                    |                                                                     | will navigate to the switch         |                                                                                                    |   |  |  |
|                |               |                                                                                                    |                                                                     | desktop window<br>4.Select "Switch  |                                                                                                    |   |  |  |
|                |               |                                                                                                    |                                                                     | to GNOME" then                      |                                                                                                    |   |  |  |
|                |               |                                                                                                    |                                                                     | it will havigate t                  |                                                                                                    |   |  |  |
|                |               |                                                                                                    |                                                                     |                                     |                                                                                                    |   |  |  |
| 3.4 Verify the | shut down fro | om GNOME and pow                                                                                          | /er on back to                                                      | the GNOME                           |                                                                                                    |   |  |  |

| BOT_P3.4.1     | FUN           | Verify the OLPC<br>shut down from the<br>GNOME and when<br>power on should<br>directly come to the<br>GNOME | 1.OLPC must<br>be in<br>GNOME | 1.Select<br>"System" then<br>appears drop<br>down menu<br>2.Select "Shut<br>Down"then<br>appears<br>confirmation<br>window<br>3.Select "Shut<br>Down" button<br>4.Press power<br>ON button | 1.Should shut down<br>the OLPC<br>2.Should appear white<br>screen<br>3.Should appear OLPC<br>logo and play OLPC<br>start-up music<br>4.After few seconds<br>should appear circle of<br>DOTS and centre of<br>the circle should have<br>a arrow<br>5.Should appear<br>FEDORA REMIX logo<br>around the corn | 1 |  |  |
|----------------|---------------|----------------------------------------------------------------------------------------------------|-------------------------------|----------------------------------------------------------------------------------------------------|----------------------------------------------------------------------------------------------------|---|--|--|
| 3.5 Verify swi | tching to the | Sugar                                                                                                    |                               |                                                                                                    |                                                                                                    |   |  |  |
| BOT_3.5.1      | FUN           | Verify the OLPC<br>switch from GNOME<br>to sugar                                                            | 1.OLPC must<br>be in<br>GNOME | 1.Select "Switch<br>to sugar" then<br>appear switch<br>desktop pop-up<br>2.Press "OK"<br>button                                                                                            | 1.Should appear black<br>screen with white<br>letters<br>2.Should appear white<br>screen<br>3.Should appear OLPC<br>logo<br>4.Should navigate to<br>the ACTIVITY RING                                                                                                    | 1 |  |  |